## << Return to the Tutorials Menu Page

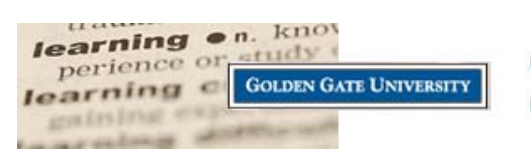

CyberCampus Orientation & Tutorials

## Changing your Email Address for CyberCampus and GGU: 3 Quick Steps

1. To change your official email address please log into GGU4YOU (the login is in the upper right corner of <u>http://www.ggu.edu</u>).

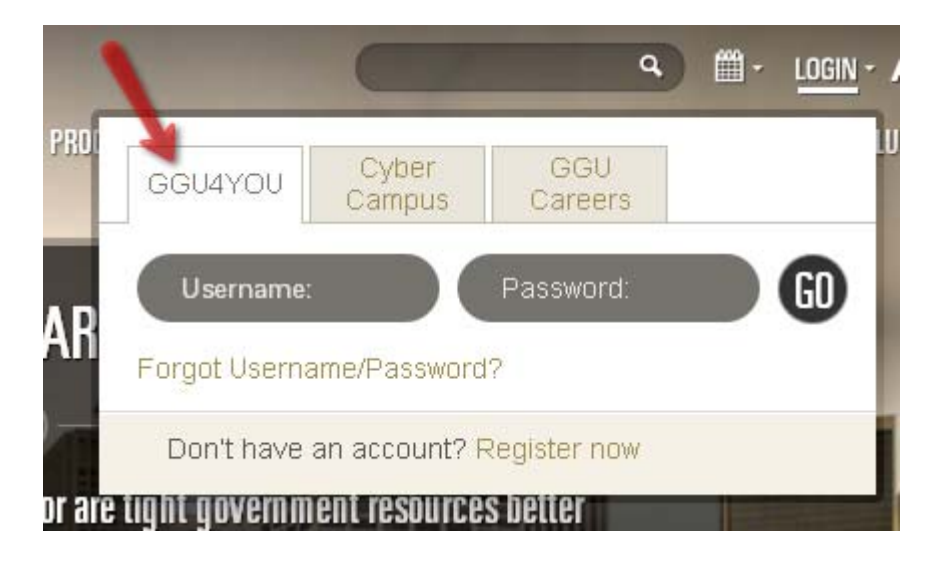

2. Once you are logged into GGU4YOU please click on the word "PROFILE" in the upper left corner.

| ← → C 🖌 🔒 https://www.ggu.edu/               | 'student/ind | lex.jsp          |           |              |       |
|----------------------------------------------|--------------|------------------|-----------|--------------|-------|
| 🚫 Golden Gate U 🔇 eCollege Cyber 🔇 Remote-Le | earner Supp  | 🔇 Facebook Home  | 🔇 Google  | 🛞 Moodle GGU | 🕓 Goo |
| WELCOME Lynette   PROFILE   LOGOUT           | CyberCan     | npus   GroupWise | GGU Caree | rs           |       |
| GGU4YOU: STUDENT                             |              |                  |           |              |       |

3. On the PROFILE page will be a link to "Edit" your profile or "Change password". Click on "Edit" and update your email, then press the "Save" button.

| GENERAL PROF |                                                     |
|--------------|-----------------------------------------------------|
| Common Name  | 1. update                                           |
| Email        | your email<br>here                                  |
| Phone Number | 2 then make sure to                                 |
|              | update your email HERE                              |
| HR PROFILE   | processed correctly.                                |
| Title:       |                                                     |
| Office:      | 536 Mission Street<br>San Francisco ,CA 94105<br>US |
| STUDENT SYST | 'EM PROFILE                                         |
| Name:        | Webb , Lynette Catherine                            |
| Student ID:  |                                                     |
| E-mail       |                                                     |
| 0.1.1        |                                                     |

You will not see your email revision immediately in CyberCampus. After you update your email in both places on that "Profile" page in GGU4YOU it takes approximately 2 business days to be synchronized with the CyberCampus system.

If you still do not see a change in your CyberCampus 2 business days after you'd updated it in GGU4YOU please contact <u>cyberhelp@ggu.edu</u> and check to see if there is any issue to see what is stopping the update.